# **SafeKey Provider Enrollment Instructions**

#### SafeKey ACS & 3DS Server (MPI) Enrollment Process: . Register 2. Enroll Enroll Certify Additional 3. Log In Company & Product Product If certifying for the first time, For existing Knowledge Visit The SafeKey Visit Base users, click 'Enroll for www.amexenabled.com complete the enrolment Certification Team www.amexenabled.com more services' and select form from the link in and click 'Login' will be in touch with and click 'Register Click on 'My Services' and registration confirmation 'AMEX Enabled' next steps Company' If you do not have access, select 'AMEX Enabled' email Tick 'Product/Service If uplifting from SafeKey 2.1 to 2.2 or 2.3, email Access the AMEX Enabled visit www.amexenabled.com, Provider' and select the click 'Start Here!' then 'Enroll Dashboard to download relevant SafeKey ACS/3DS Server (MPI) box SafeKey certification completed Uplift User documentation, update Questionnaire to Note: you can invite Wait to receive registration profile or contact the safekey.certification@aexp. additional users by selecting confirmation email the 'Invite User' button SafeKey team com

Note; company registration with AMEX Enabled is only required once. If already registered and wanting to certify, go to Step 4

1. Register Company & Primary User Complete the AMEX Enabled company registration form, ensuring that the relevant SafeKey ACS/MPI checkbox is ticked:

| Register C                                                                                                    | ompany                                                                                                    |                                                                                                    |                                                               |                                     |                   |            |
|----------------------------------------------------------------------------------------------------|----------------------------------------------------------------------------------------------------|----------------------------------------------------------------------------------------------------|---------------------------------------------------------------|-------------------------------------|-------------------|------------|
| •                                                                                                    |                                                                                                    |                                                                                                    |                                                               |                                     |                   |            |
| Home                                                                                                    | Company information                                                                                                    | Company Address                                                                                                    | Operational Address                                           | Primary User Contact<br>Information | Product Selection | Agreements |
|                                                                                                    |                                                                                                    |                                                                                                    |                                                               |                                     |                   |            |
| empany Inform<br>ase note that the per<br>element and the Ame<br>in the company regis                                                                                        | ation<br>son whose contact details an<br>x Enabled Terms and Condit<br>Isration is complete at which i                     | e entered here must have to<br>ions on behalf of the compa<br>ime other users may enroit.                                                            | he authority to sign the Non<br>my. This person will be notif | disclosure<br>ed by email           |                   |            |
| ompany Inform<br>sase note that the per<br>recement and the Ame<br>ion the company regis<br>olds marked * are mar<br>ompany legal name                                       | ation<br>son whose contact details an<br>x Enabled Terms and Condit<br>dration is complete at which i<br>hdationy.         | e entered here must have to<br>tons on behalf of the compa<br>time other users may enroit<br>Registered country *                                    | he authority to sign the Non<br>my. This person will be notif | disclosure<br>ed by email           |                   |            |
| ompany Informs<br>ease note that the per<br>perment and the Ame<br>en the company regi<br>elds marked * are mar<br>empany legal name<br>reput text                           | ation<br>son-whose contact details an<br>x Enabled Terms and Conditi<br>atlation is complete at which i<br>xidatory:<br>,* | e entend here must have to<br>ons on behalf of the compa<br>inte other users may enroit<br>Registered country *<br>Please Select                     | te aufforty to sign the Non<br>ny. This person will be not    | disclosure<br>ed by email           |                   |            |
| ompany Informa<br>sase note that the per-<br>reement and the Ame-<br>en the company rega-<br>eds marked * are man-<br>engany legal name-<br>nput text-<br>opistration number | ation<br>son whose contact detain as<br>a Doubled Terms and Condb<br>Mation in complete at which in<br>stationy:<br>       | e enforced here must have th<br>tons on behalf of the compa<br>line other users may encol.<br>Registered country *<br>Please Select<br>Web address * | he authority to sign the Non<br>my. This person will be not   | disclosure<br>ed by email           |                   |            |

Once the request has been approved, you will receive a confirmation email:

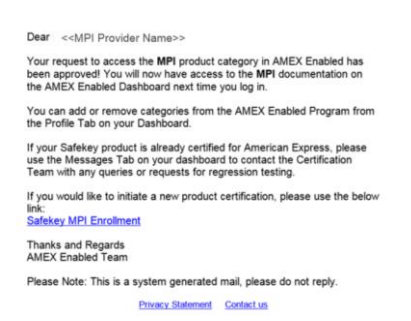

Click on the link when you are ready to certify (see Step 4)

### 2. Enroll Additional Users

Enroll as many users as you like to have access to the AMEX Enabled Dashboard. Note existing Knowledge Base users can just click 'Enroll for more services' and select 'AMEX Enabled'. 3. Access AMEX Enabled Dashboard The Dashboard contains everything you need. Click 'Product Portfolio' then SafeKey MPI/ACS to view documents.

AMERICAN EXPRESS

SafeKey<sup>®</sup>

## 4. Enroll Product

Complete the product enrollment form when you are ready to certify your product.

| S S                                                                                                    | afeKey <sup>.</sup>     |                  |        |          |     |        |            |  |  |  |
|----------------------------------------------------------------------------------------------------|-------------------------|------------------|--------|----------|-----|--------|------------|--|--|--|
| Home                                                                                                    | ACS Provider            | 305 Server (MPI) | loover | Acquirer | SOK | Logos  | Contact Us |  |  |  |
| Welcome to StateKey Enrolment for MPI Developers<br>there part was invested assume a stateged particle by Avenue Spress State(x, 41305 Street (MPI) 445 Provides neutrice register and the AMX<br>Stated register and assume stateged associated and the Net in the early second to State(x, 41305 Street (MPI) 445 Provides neutrice register associated and<br>many state State(x, 41306) and many second associated as the Net in the early second to State(x, 41305 Street (MPI) 445 Provides neutrice register associated as the Net in the AMX<br>many state State(x, 41306) and many second associated as the Net in the early second to State(x, 41305 Street (MPI) 445 Provides neutrino and the International Amount<br>many second associated associated as the Net in the early second to State(x, 41305 Street (MPI) 445 Provides neutrino associated as the Net international associated as the Net international associated as the Net international associated as the Net international associated as the Net international associated associated associated associated associated as the Net international associated associated asso |                         |                  |        |          |     |        |            |  |  |  |
| General I                                                                                                    | information             |                  |        |          |     |        |            |  |  |  |
| Company                                                                                                    | Name *                  |                  |        |          |     |        |            |  |  |  |
| Company                                                                                                    | Address *               |                  |        |          |     |        | 4          |  |  |  |
| Product/S                                                                                                    | ervice Name *           |                  |        |          |     |        |            |  |  |  |
| Product/S                                                                                                    | ervice Version *        |                  |        |          |     |        |            |  |  |  |
| SafeKey V                                                                                                    | ersion *                | Available        |        |          |     | Chosen |            |  |  |  |
|                                                                                                    |                         | 1.0.2            |        |          |     |        |            |  |  |  |
|                                                                                                    |                         | 2.1.0            |        |          |     |        |            |  |  |  |
|                                                                                                    |                         | 2.2.0            |        |          |     |        |            |  |  |  |
| NPI Hoste                                                                                                    | d Service (Check For Ye | es)              |        |          |     |        |            |  |  |  |

If uplifting from 2.1 to 2.2, complete the Uplift Questionnaire in the Dashboard and email to <u>safekey.certification@aexp.com</u>

5. Certify Product

The SafeKey Certification Team will be in touch with next steps.

### Contacts

- For help registering with AMEX Enabled: gns.user.services@aexp.com
- To contact the SafeKey Certification Team: <u>safekey.certification@aexp.com</u>